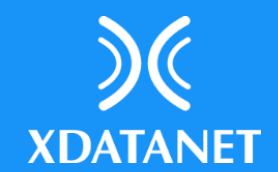

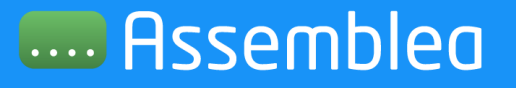

## **Assemblea Online**

Come accedere al portale e votare online

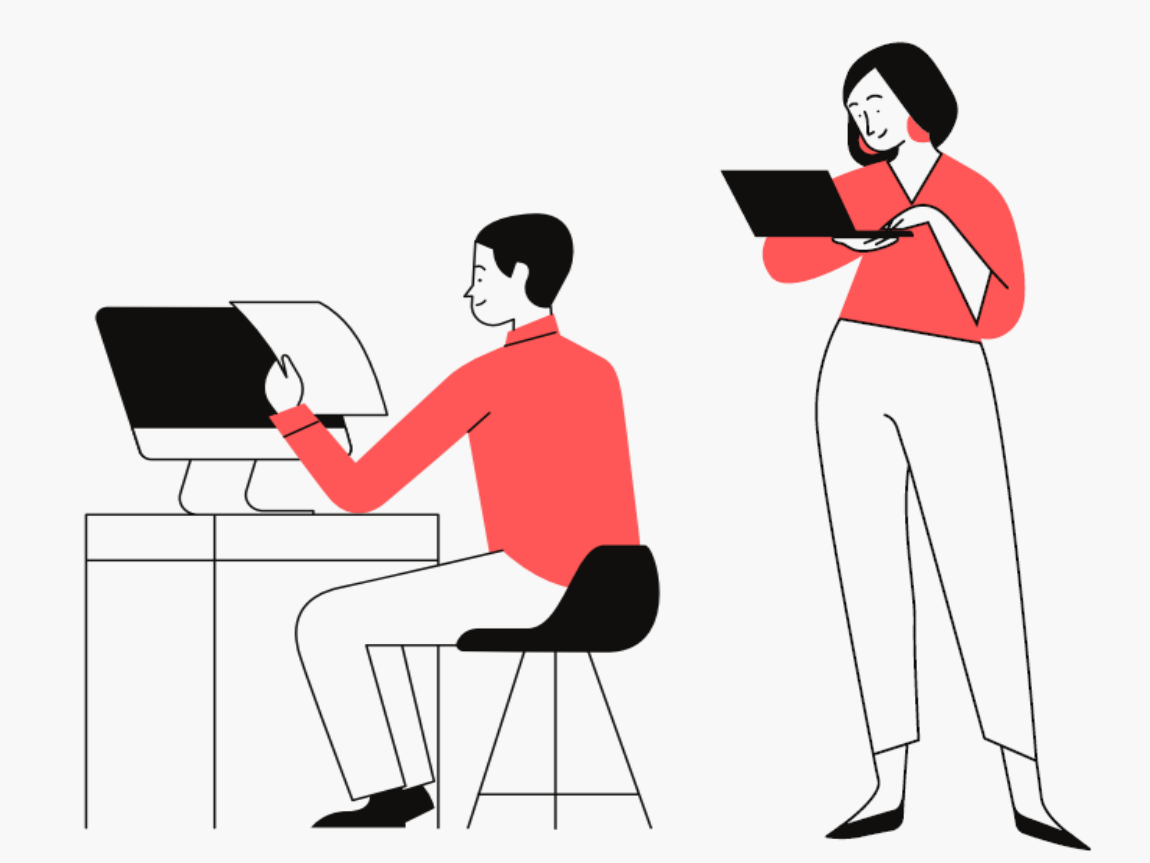

Come accedere al portale e votare online

## Nelle prossime pagine ti spiegheremo come fare:

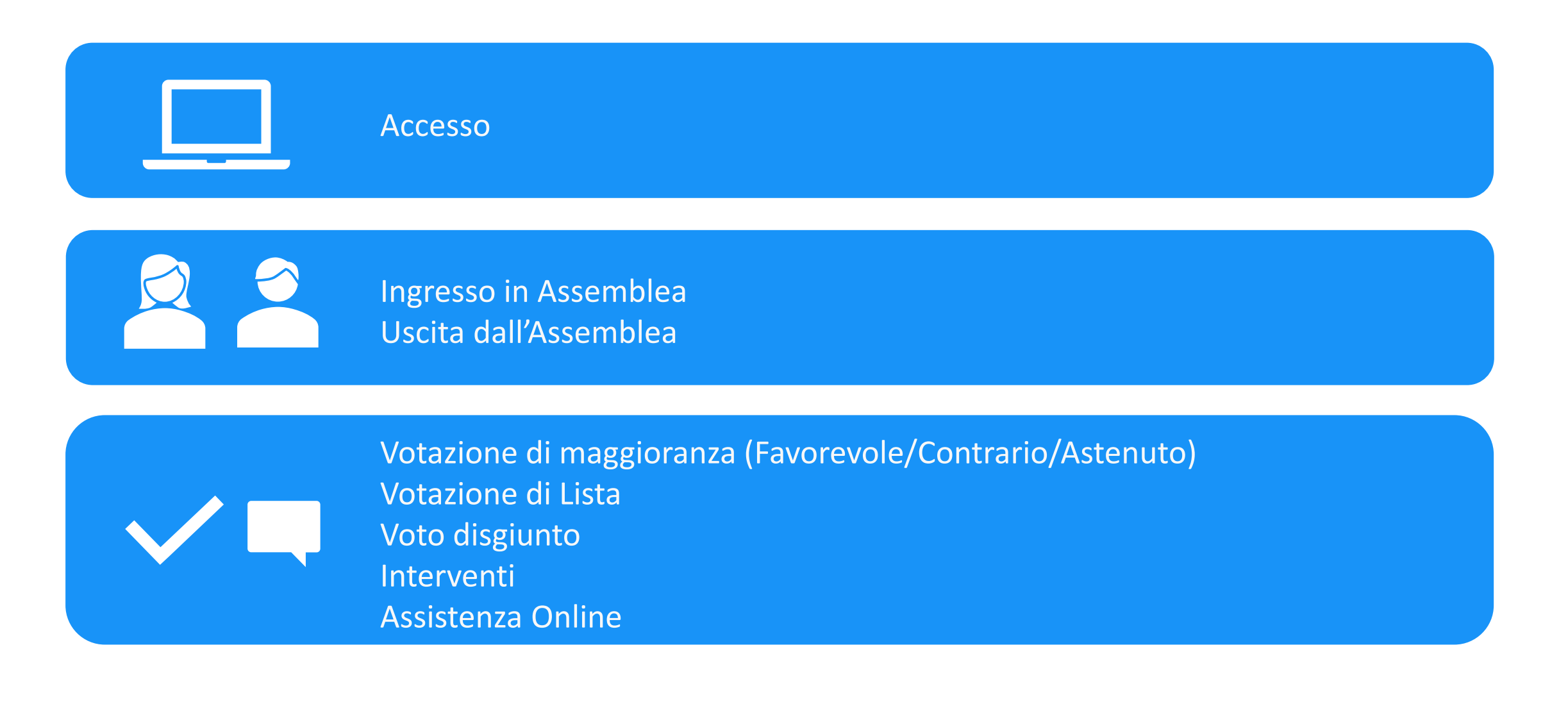

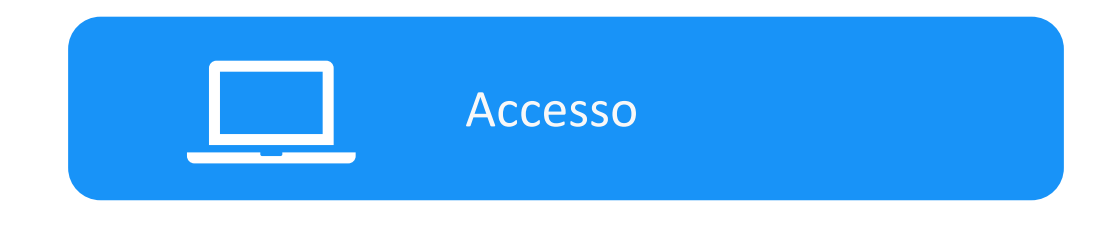

- 1. Per accedere al portale, collegati al sito https://blubanca.assemblea.online
- 2. Inserisci il codice socio (se è socio personalmente) oppure della società/persona giuridica che rappresenta e la password che ti sono stati comunicati e premi «Entra»
- 3. Al primo ingresso, ti verrà chiesto di scegliere una password personale

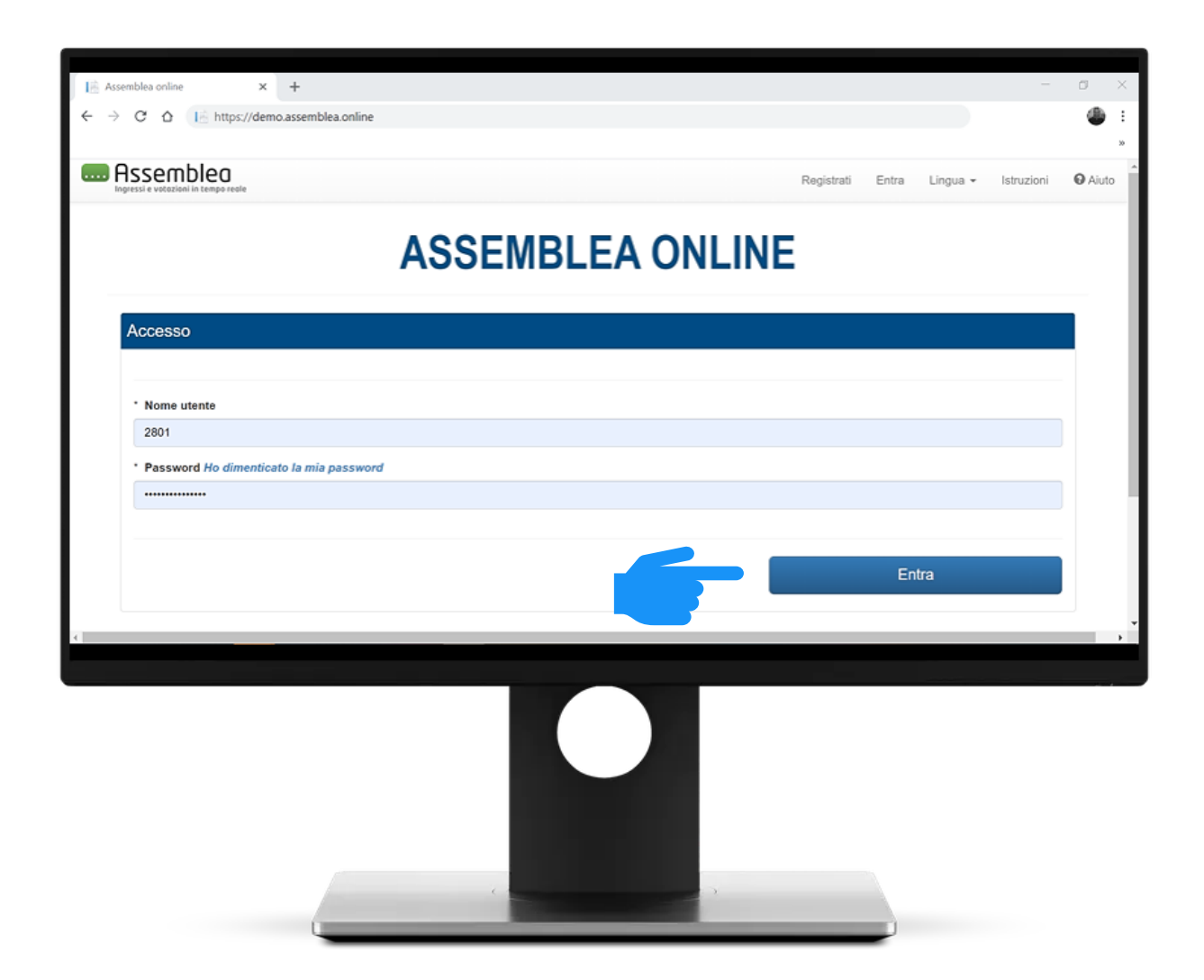

Ingresso in Assemblea

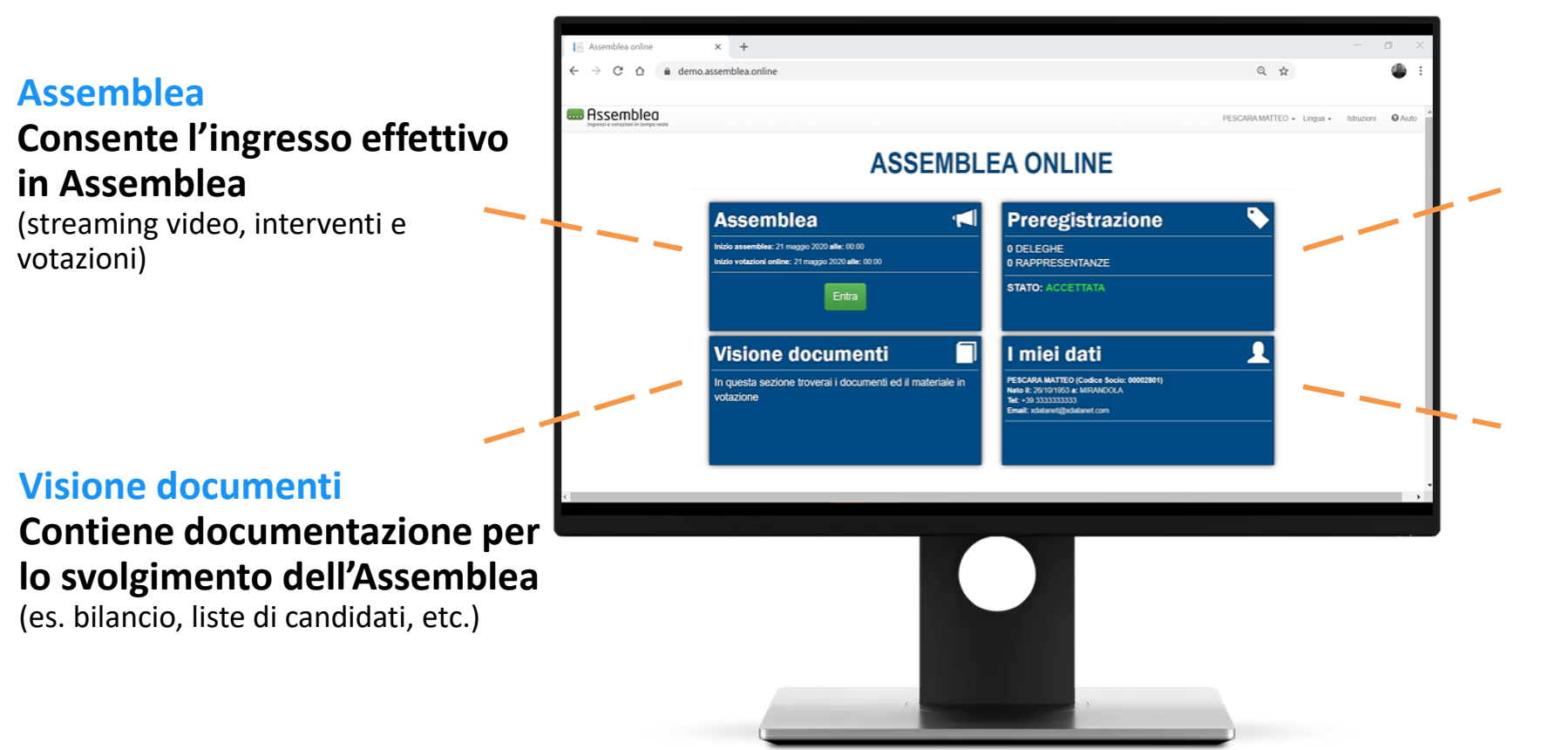

### Preregistrazione Contiene i dati della tua registrazione (deleghe, rappresentanze, etc.)

I miei dati Contiene un riepilogo dei tuoi dati (non modificabili)

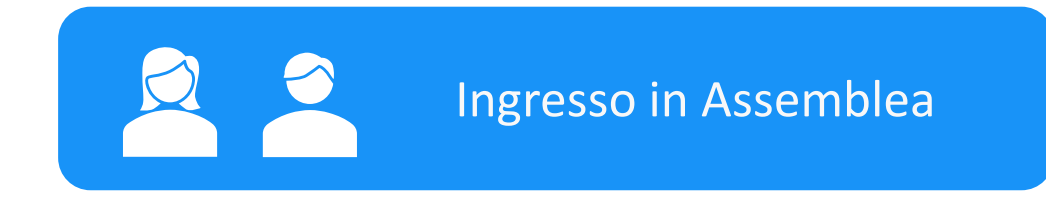

Cliccando su «Entra», quando l'assemblea è attiva, si effettua il vero e proprio ingresso in Assemblea.

Un messaggio ti avverte quindi che hai effettuato l'ingresso in Assemblea e verrai conteggiato come presente.

Premi «OK» per entrare.

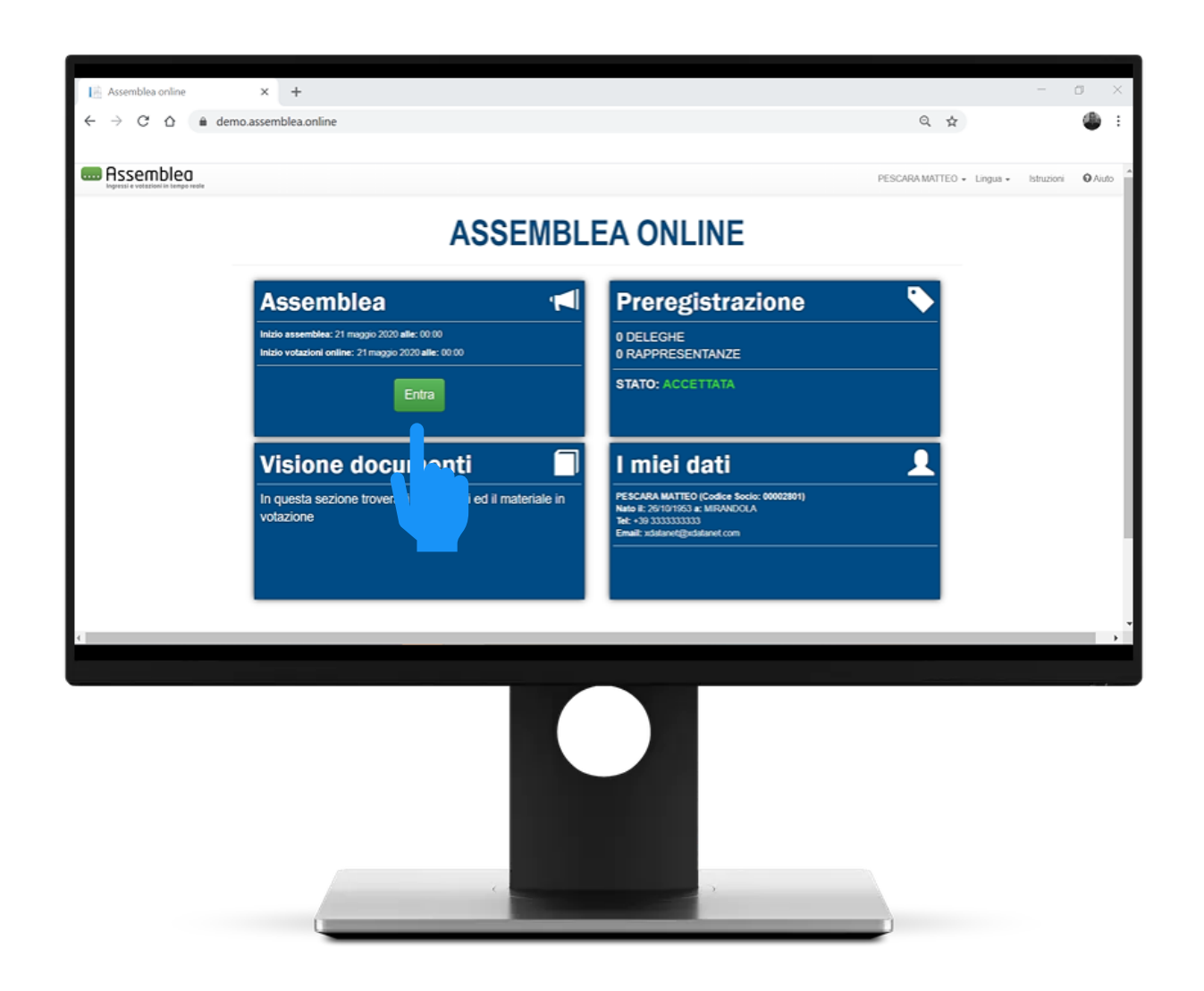

Ingresso in Assemblea

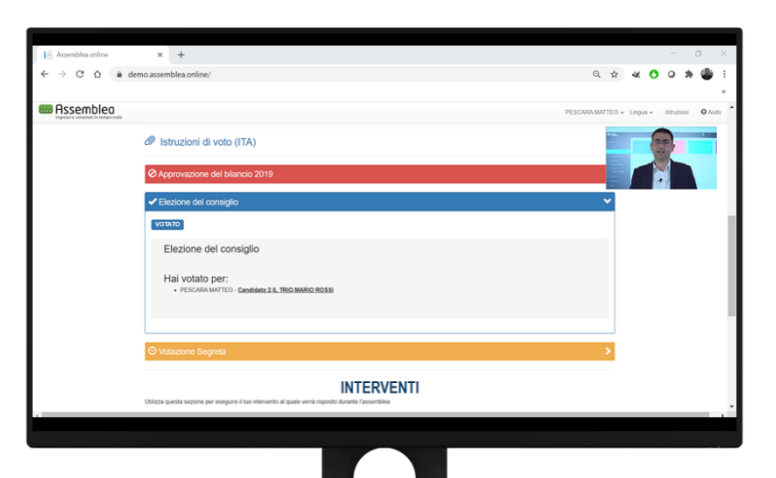

La schermata di Assemblea Online prevede specifiche funzionalità per effettuare votazioni e interventi online.

L'interfaccia integra, nella parte alta dello schermo, anche lo streaming video dell'evento assembleare.

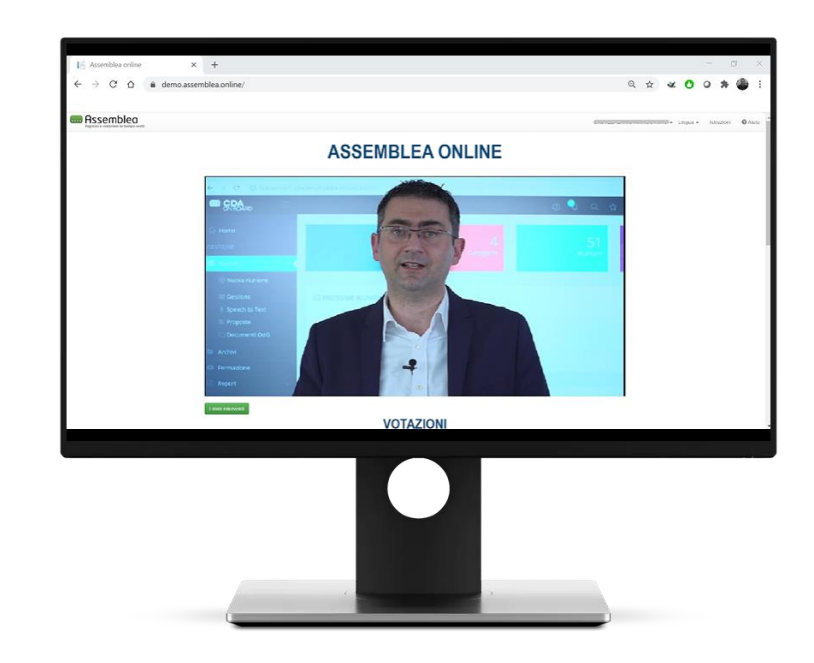

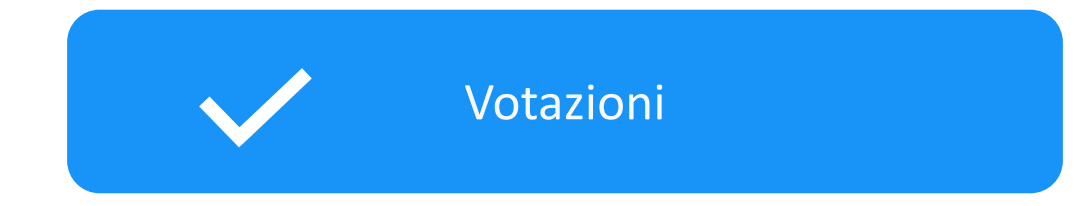

Le votazioni vengono aperte o chiuse dalla Regia. Lo stato delle votazioni, a seconda del colore, indica che:

- ARANCIONE: la votazione non è ancora iniziata
- VERDE: la votazione è stata aperta
- BLU: hai già votato
- ROSSA: la votazione è stata chiusa

Quando lo stato di votazione cambia, la pagina si aggiorna automaticamente.

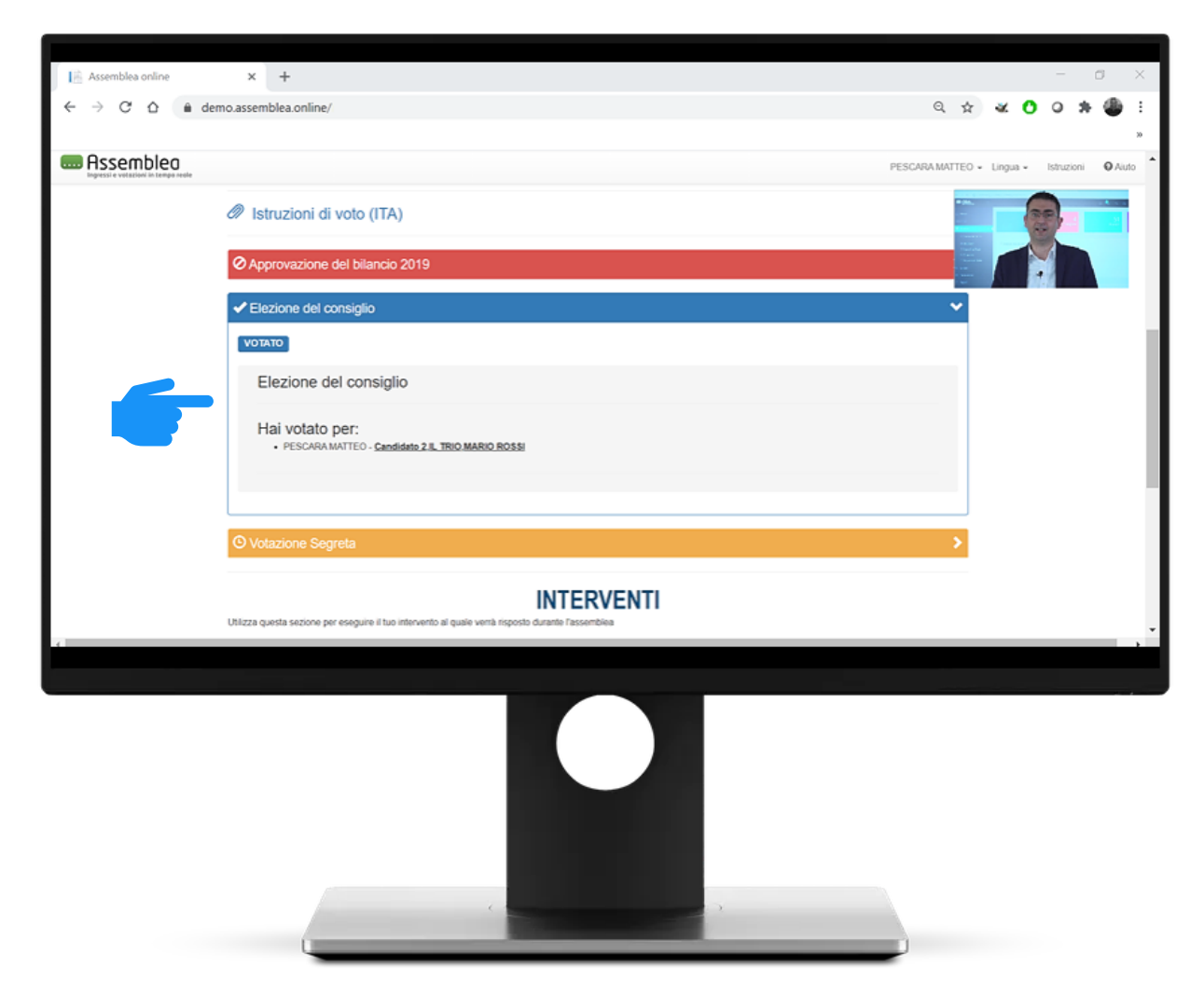

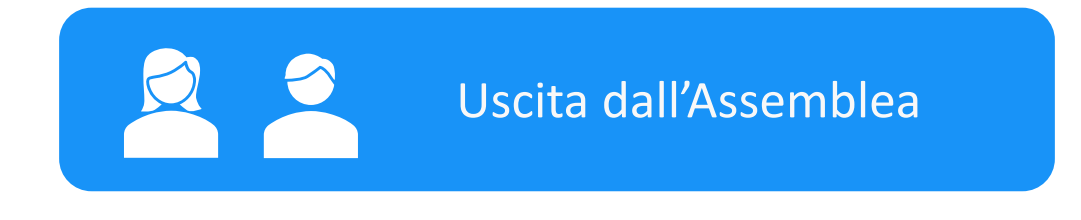

## Una volta entrato in Assemblea, puoi anche uscire e non essere più conteggiato tra i presenti.

Se vuoi uscire volontariamente dall'Assemblea premi il pulsante «USCITA» che trovi in fondo alla pagina.

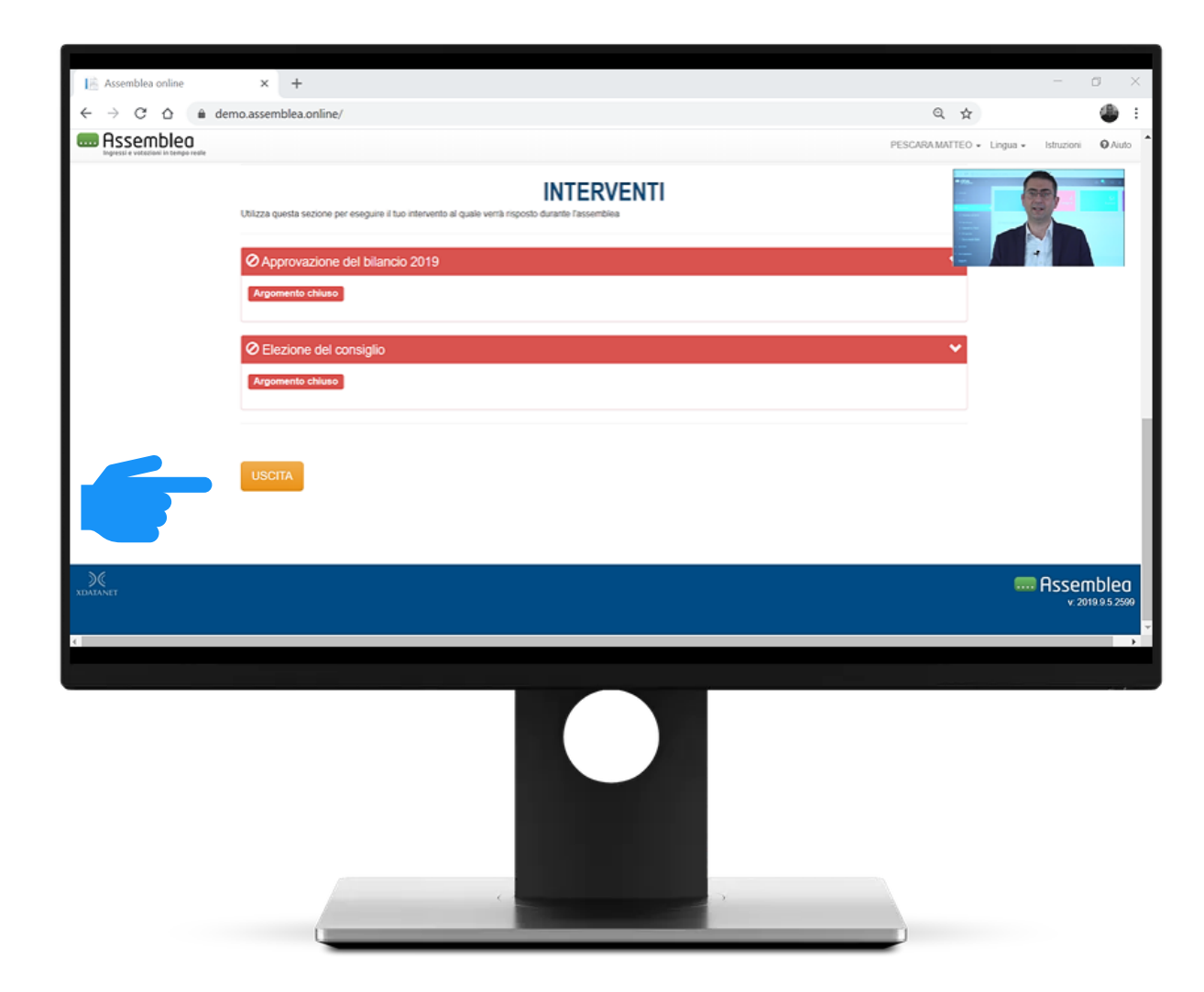

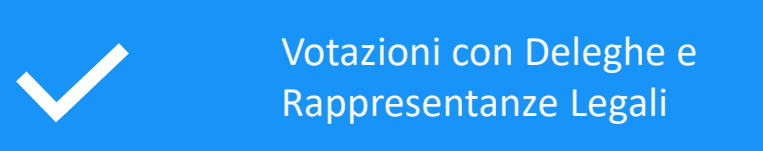

La scheda di voto si apre automaticamente. Quando è attiva, è di colore verde.

La scheda presenta il nome della votazione e offre le opzioni di voto a disposizione.

L'area "Vota per conto di" presenta la dicitura "Me stesso e tutti i soci che rappresento" poiché il voto può includere eventuali deleghe e rappresentanze legali.

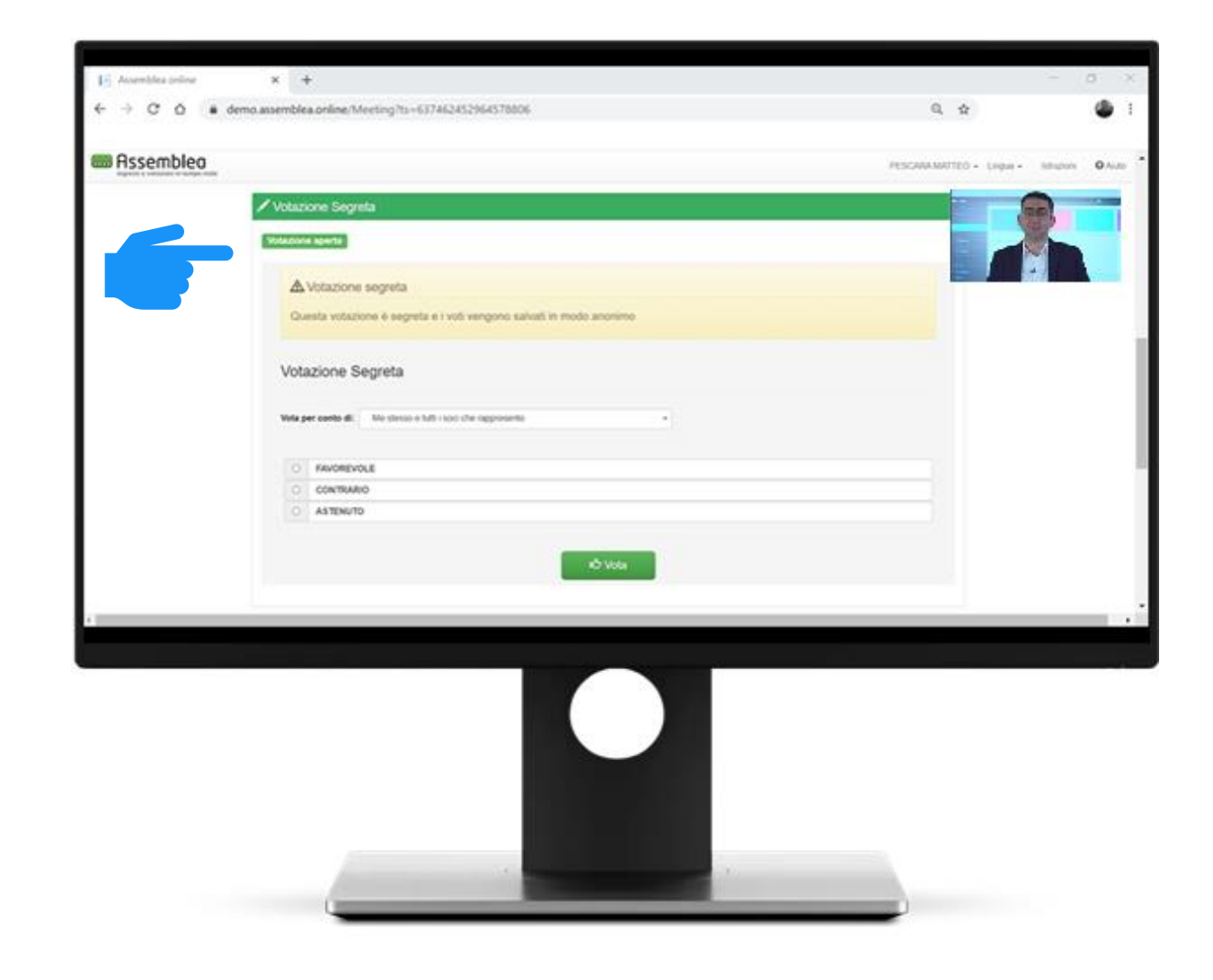

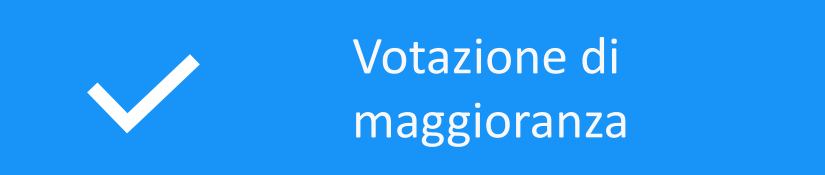

Si esprime una sola preferenza tra quelle elencate (es. favorevole, contrario o astenuto).

- 1. Clicca sulla scelta di voto.
- 2. Premi «Vota».
- 3. Si apre una maschera di controllo con cui confermare o modificare la scelta di voto.

Una volta confermato nella maschera di controllo, <u>il voto non può più essere modificato</u>.

| Approv                                                        | azione del bilancio 2019 |  |  |  |  |
|---------------------------------------------------------------|--------------------------|--|--|--|--|
|                                                               |                          |  |  |  |  |
| Vota per conto di: Me stesso e tutti i soci che rappresento 🔹 |                          |  |  |  |  |
|                                                               |                          |  |  |  |  |
|                                                               | VAREVAL                  |  |  |  |  |
|                                                               |                          |  |  |  |  |
|                                                               |                          |  |  |  |  |
|                                                               |                          |  |  |  |  |
|                                                               |                          |  |  |  |  |
|                                                               | し<br>少 Vota              |  |  |  |  |

## Votazione di Lista

## Si esprimono una o più preferenze tra quelle elencate:

- 1. Clicca sulla/e preferenza/e di voto.
- 2. Premi «Vota».
- 3. Si apre una maschera di controllo con cui confermare o modificare la scelta di voto.

Una volta confermato nella maschera di controllo, <u>il voto non può più essere modificato</u>.

| otano | e aporta                                                |   |
|-------|---------------------------------------------------------|---|
| Ele   | zione del consiglio                                     |   |
| Vota  | er conto di: Me stesso e tutti i soci che rappresento * |   |
|       | Candidato 1                                             |   |
| 0     | Candidato 2                                             | _ |
| 0     | Candidato 3                                             | _ |
| 0     | Candidato 4                                             | _ |
| 0     | Candidato 5                                             | _ |
| 0     | Candidato 6                                             |   |
| 0     | Candidato 7                                             |   |
| 0     | Candidato 8                                             |   |
| 0     | Candidato 9                                             |   |
| 0     | Candidato 10                                            |   |
| 0     | Candidato 11                                            |   |
| 0     | Candidato 12                                            | _ |
| 0     | ALTRO                                                   |   |
| 0     | Agglungi preferenza                                     |   |

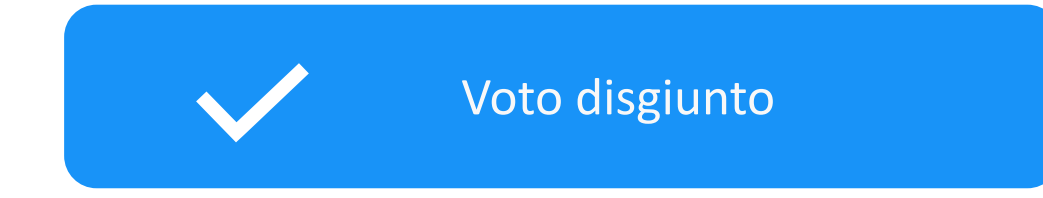

Se è disponibile il voto disgiunto, puoi esprimere preferenze diverse per te e per i partecipanti che rappresenti (deleghe e rappresentanze legali)

- Seleziona quindi, uno per volta, i componenti del pacchetto di deleghe e rappresentanze nella finestra "Vota per conto di" ed esprimi, per ognuno, la/e preferenza/e di voto
- Premi per ognuna «Vota»
- Conferma quindi il voto nella finestra successiva

Una volta confermato nella maschera di controllo, il voto non può più essere modificato

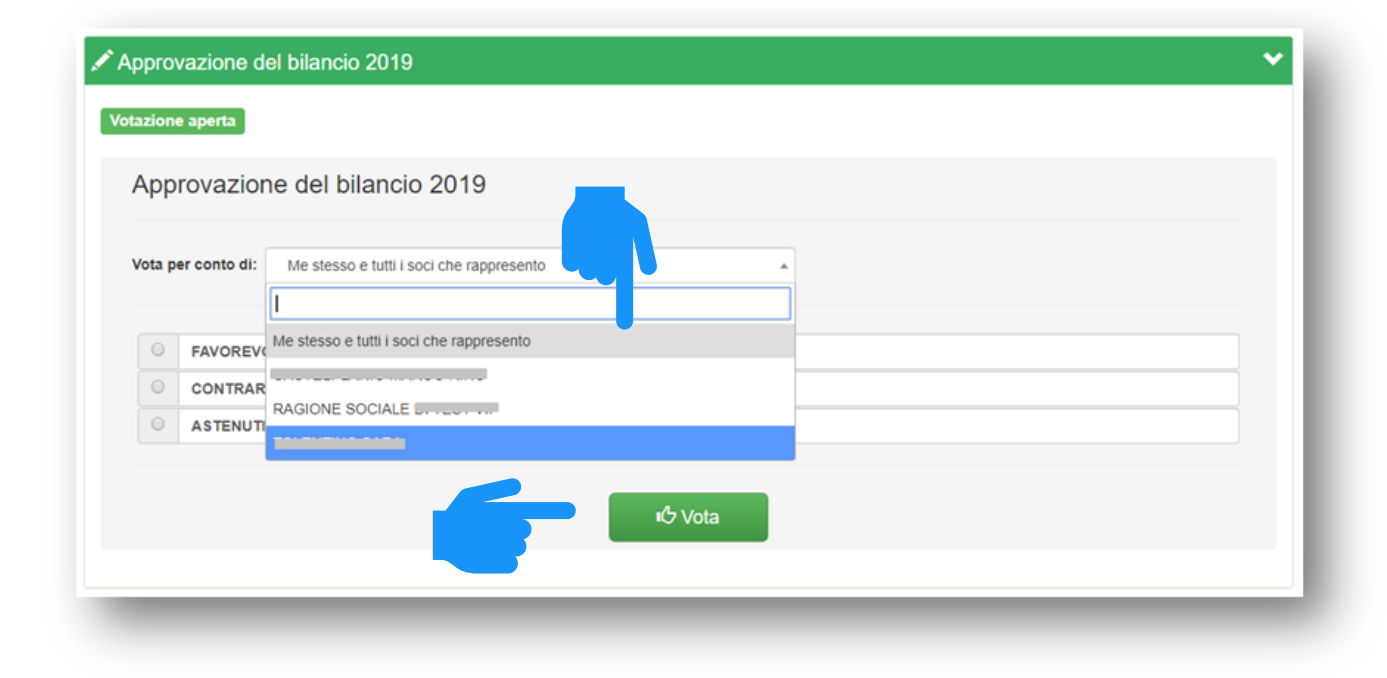

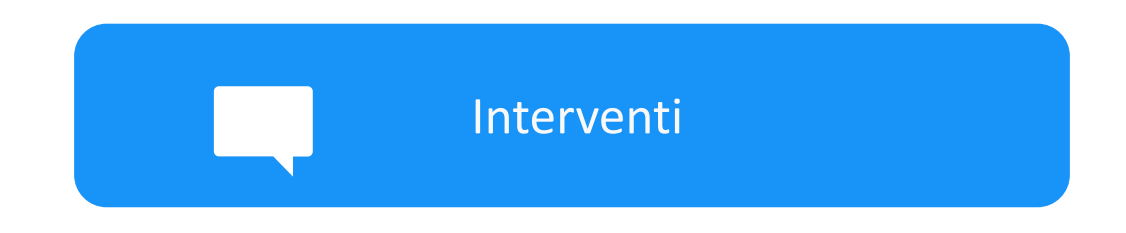

Lo stato degli interventi è espresso dal colore:

**VERDE**: è possibile inserire un intervento scritto inerente un punto dell'Ordine del Giorno

**ROSSO:** è preclusa la possibilità di intervenire per quel punto all'Ordine del Giorno

|                                                   |                                                                                                 |                                | - a v          |
|---------------------------------------------------|-------------------------------------------------------------------------------------------------|--------------------------------|----------------|
| ← → C ☆ A                                         | × +                                                                                             | Q \$                           |                |
|                                                   |                                                                                                 |                                | •              |
| Assemblea<br>Ingressi e votesiseti in tempo reele |                                                                                                 | PESCARA MATTEO + Lingua + Istr | uzioni 🛛 Aiuto |
|                                                   | VOTAZIONI                                                                                       |                                |                |
|                                                   | Istruzioni di voto (ITA)                                                                        |                                |                |
|                                                   | O Approvazione del bilancio 2019                                                                | >                              |                |
|                                                   | O Elezione del consiglio                                                                        | >                              |                |
|                                                   | O Votazione Segreta                                                                             | •                              |                |
|                                                   | INTERVENTI                                                                                      |                                |                |
|                                                   | Utizza questa sezione per eseguire il tuo intervento al quale venà risposto durante l'assemblea |                                |                |
|                                                   | Approvazione del bilancio 2019                                                                  | ~                              |                |
|                                                   | Argomento chiuso                                                                                |                                |                |
|                                                   | O Elezione del consiglio                                                                        | ~                              |                |
| ¢                                                 |                                                                                                 |                                |                |
|                                                   |                                                                                                 |                                |                |
|                                                   |                                                                                                 |                                |                |

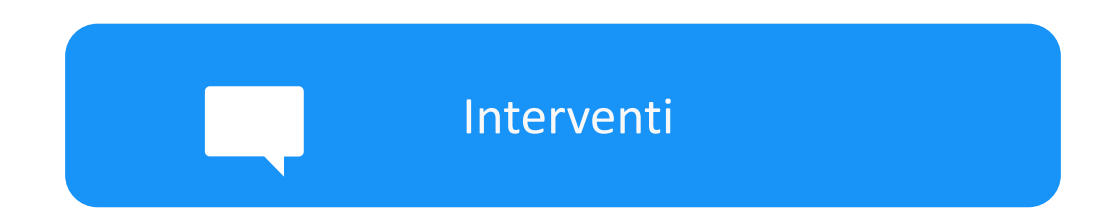

Per richiedere un intervento premi «Nuovo intervento».

Scrivi il testo e poi premi «Aggiungi». La richiesta viene messa "in attesa di risposta".

Se l'intervento viene approvato dalla Segreteria dell'Assemblea, verrà discusso durante l'Assemblea.

Alla fine della discussione, l'intervento viene chiuso dalla Segreteria.

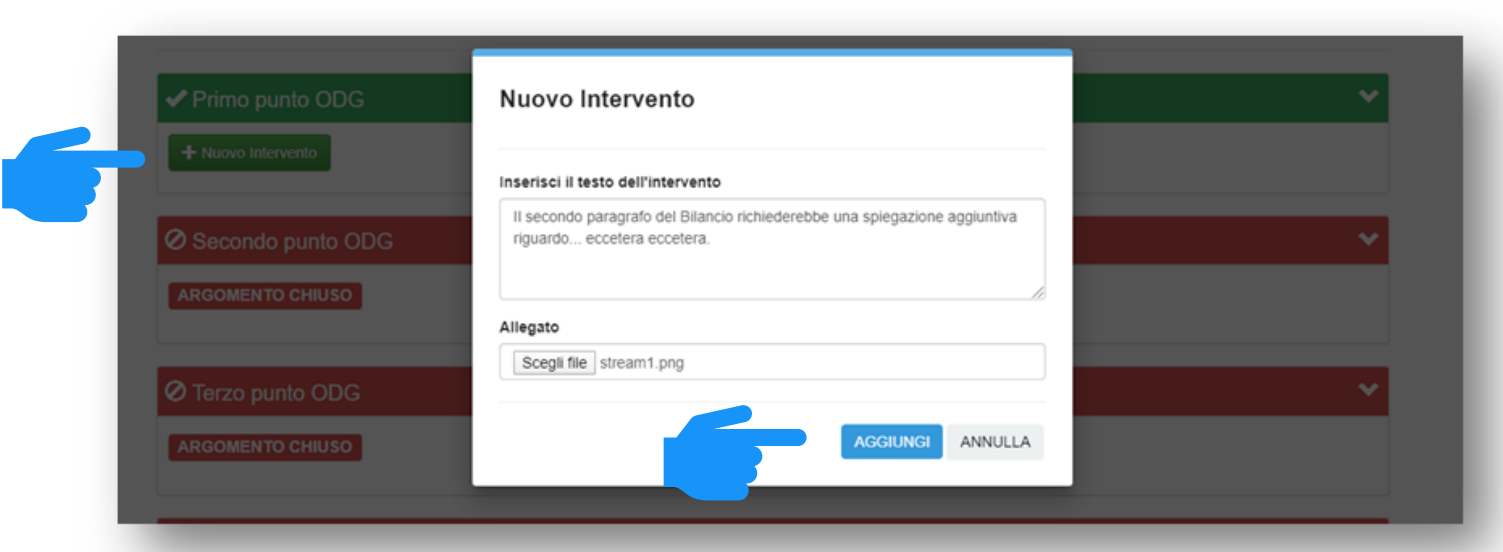

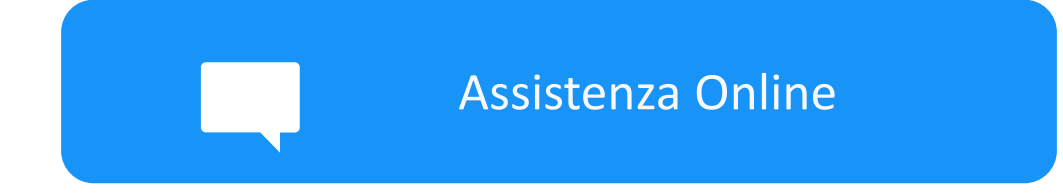

In qualsiasi momento puoi richiedere assistenza cliccando sul pulsante «Aiuto» in alto a destra.

La Segreteria dell'Assemblea è connessa in tempo reale per dare assistenza in tutte le fasi dell'evento.

Sarà inoltre attivo un numero di assistenza tecnica dedicato attivo da un ora prima dell'assemblea fino a conclusione dei lavori assembleari: 06.86.35.73.58

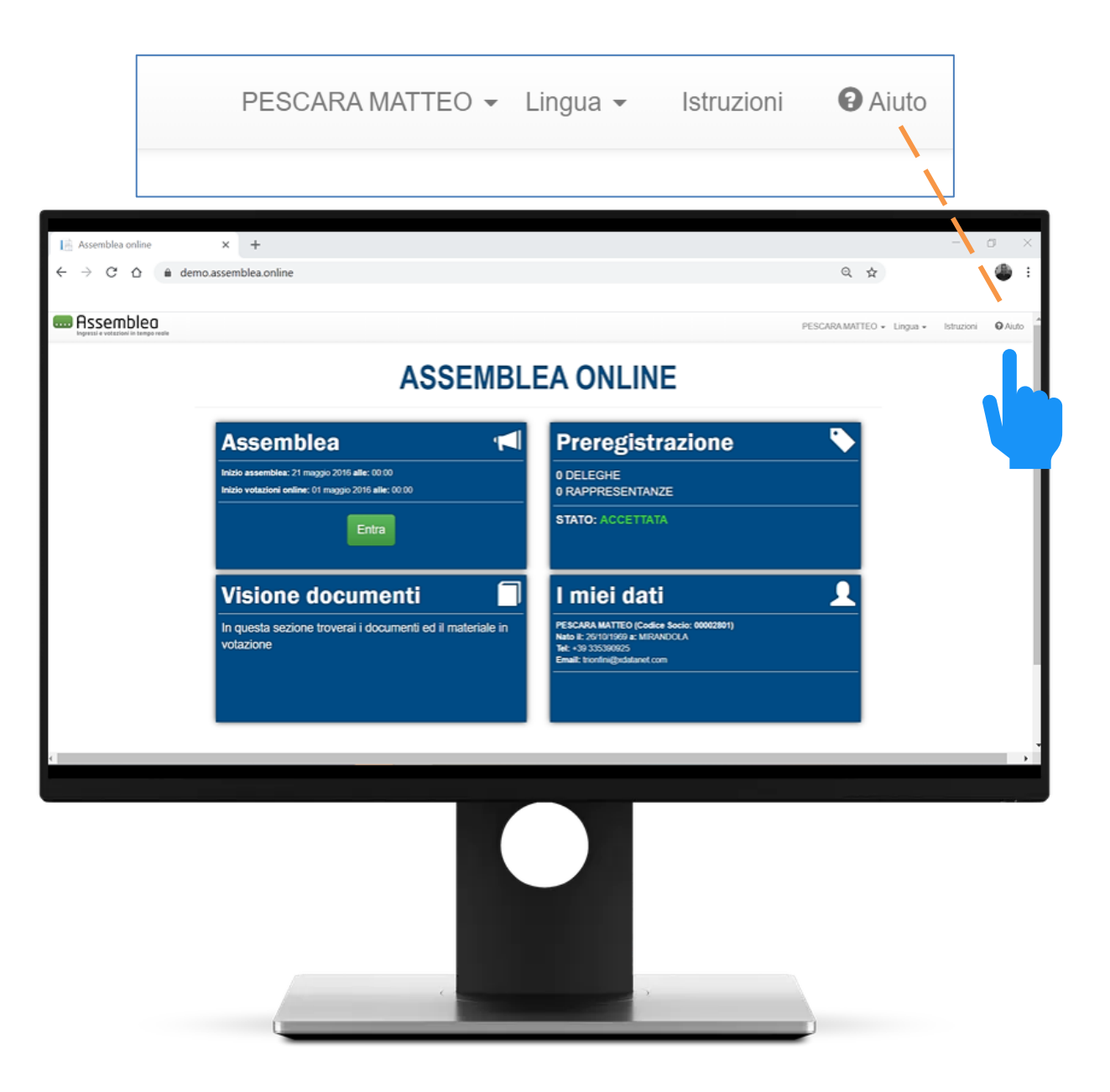

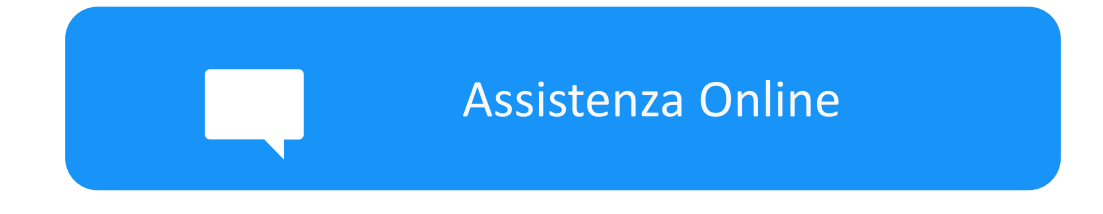

# Hai a disposizione un'interfaccia dedicata per richiedere assistenza.

## Descrivi il motivo della tua richiesta di supporto e inserisci la tua email e/o un recapito telefonico. Verrai prontamente ricontattato da uno dei nostri tecnici.

Avrai anche a disposizione un numero di telefono per l'assistenza diretta, attivo dalle fasi di registrazione fino alla fine dei lavori assembleari.

| Assemblea online                   | × +                                                                                                    |                | -          | 0 ×     |
|------------------------------------|----------------------------------------------------------------------------------------------------|----------------|------------|---------|
|                                    | no.assemblea.online/ Q                                                                                                    | ☆              |            | @ E     |
| 📾 Assemblea                        | PESCARA.MAT                                                                                                    | TEO - Lingua - | Istruzioni | • Aiuto |
| logres) e votazioni in tempo reale | ASSEMBLEA ONLINE                                                                                                    |                |            |         |
|                                    | Aiuto                                                                                                    |                |            | - 1     |
|                                    | Richiesta di assistenza<br>Usa questa pagina se hai bisogno di assistenza                                                                                                    |                |            |         |
|                                    | Verifica o inserisci i tuoi dati per essere ricontattato quindi lascia un messaggio con la descrizione del tuo problema, verrai contattato al più presto da un nostro operatore |                |            | - 1     |
|                                    | Nome e cognome PESCARA MATTEO                                                                                                    |                |            | - 1     |
|                                    | Numero di cellulare                                                                                                    |                |            |         |
|                                    | Email                                                                                                    |                |            |         |
|                                    | Inserisci indrizzo Email                                                                                                    |                |            |         |
|                                    | * messagaio<br>Descrivi qui il tuo problema                                                                                                    |                |            |         |
|                                    |                                                                                                    |                |            |         |
| 4                                  |                                                                                                    |                |            |         |
|                                    |                                                                                                    |                |            |         |

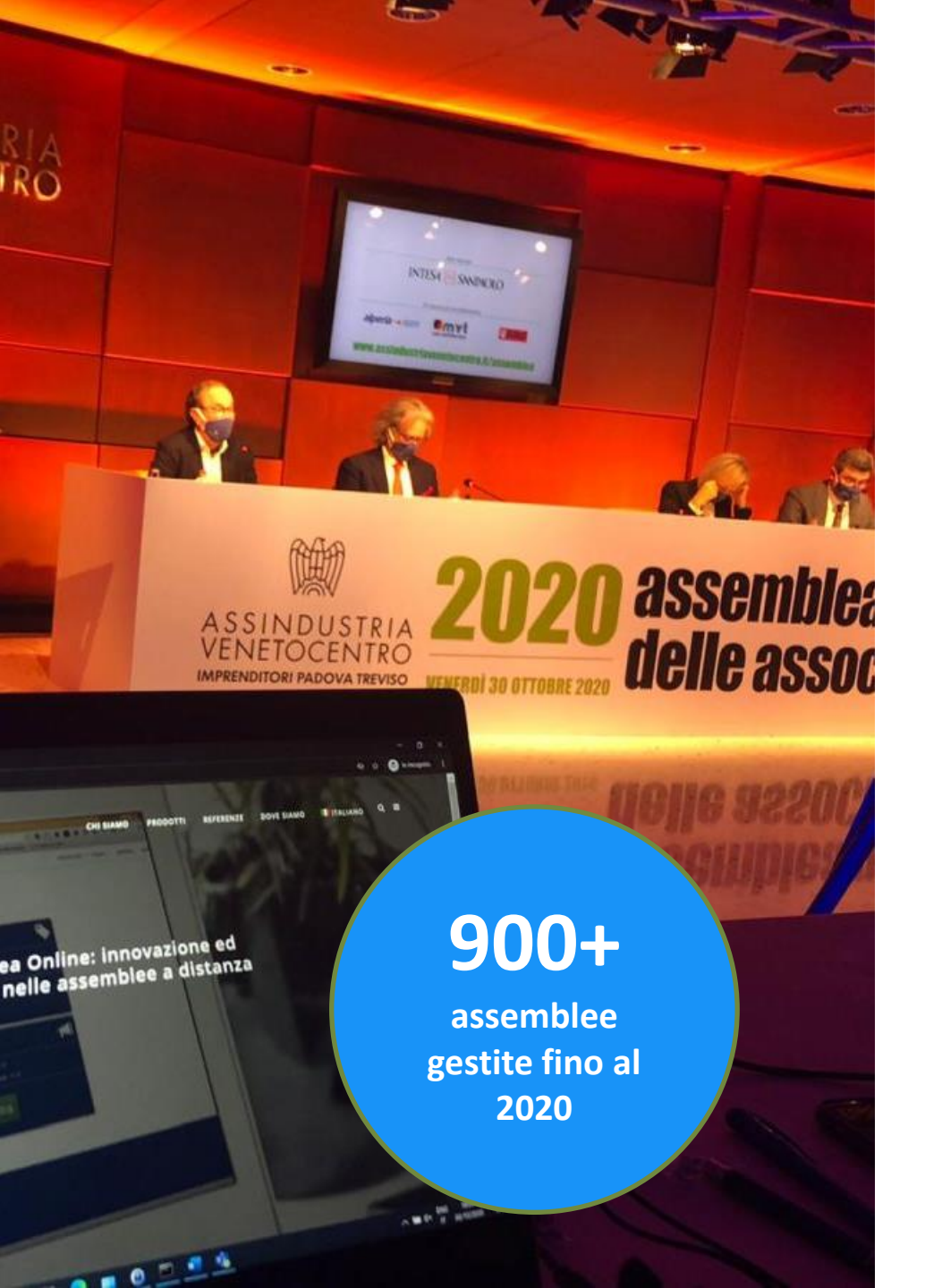

## 🔜 Assemblea

70+

assemblee in

presenza

all'anno

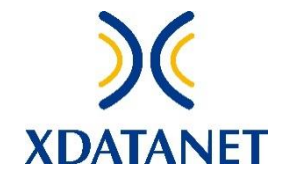

Assemblea Online è un servizio di X DataNet, con più di 20 anni di esperienza nella gestione di assemblee dei soci.

**X DataNet ha team specializzati nel** fornire supporto, tecnologico e di processo, inclusa la formazione e l'assistenza.

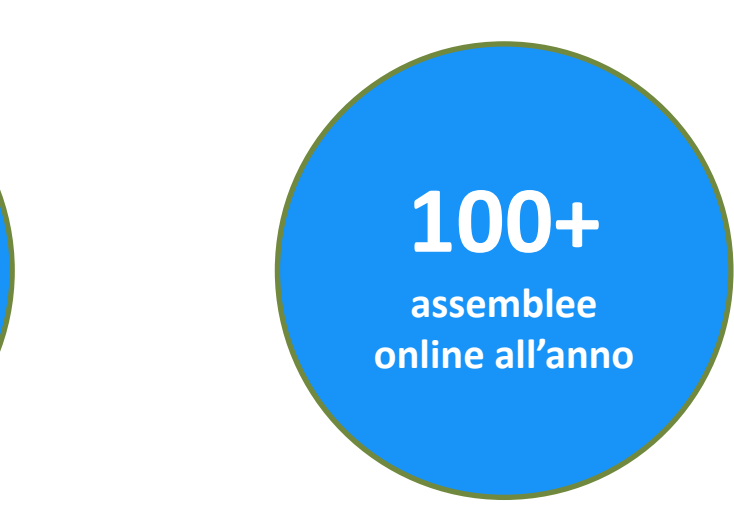